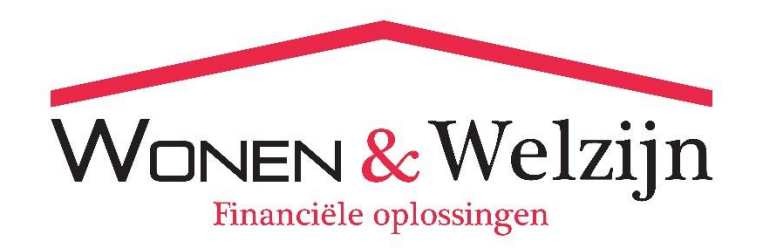

## Een correct bankafschrift aanleveren met Internetbankieren

Om uw dossier samen met de bank af te kunnen wikkelen is het noodzakelijk dat u een correct afschrift van uw bankrekening aanlevert. Een bankafschrift is pas correct aangeleverd indien het volgende op de bankafschriften is vermeld:

- Uw naam
- Uw adres, postcode en woonplaats
- Het IBAN nummer

Indien dit niet wordt vermeld op uw bankafschrift verzoeken wij u om een recent financieel jaaroverzicht bij te voegen ter verificatie.

In dit document leest u per bank hoe u het juiste bestand kunt downloaden en aanleveren.

## **N.B.** Het bankafschrift dat u aanlevert dient recent te zijn (niet ouder dan 2 maanden) en minimaal 1 aaneengesloten maand aan transacties te bevatten.

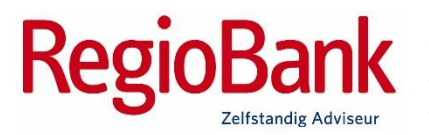

Dit regelen wij voor u, als u uw rekeningen heeft lopen via Wonen & Welzijn. Mocht dit nog niet het geval zijn dan kunnen wij dit met één handtekening voor u omzetten naar ons zodat wij alles voor u kunnen regelen.

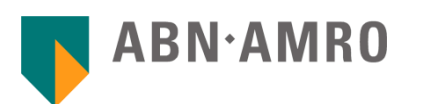

- 1. Log in op ABN AMRO Internetbankieren
- 2. Klik op het 2<sup>e</sup> tabblad 'Tools' naast 'Rekeningoverzicht'
- 3. Klik op 'Afschriften en Fin. Jaaroverzichten' onderaan de pagina
- Controleer of de contracthouder , betaalrekening en rekeningnummer correct staan
- 5. Kies bij type afschrift voor 'betaalrekeningen'
- Selecteer nu 'Laatst verschenen afschrift' (of een oudere versie als daarom specifiek is gevraagd)
- 7. Onder de pagina verschijnt nu de link naar een PDF
- 8. bestand, welke u kan downloaden.

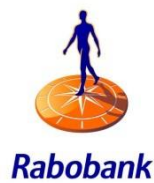

- 1. Log in op Rabobank Internetbankieren
- 2. Klik op ' Download Transactie ' links in het menu
- 3. Selecteer de datum ' van en tot ' inzake de te downloaden rekening afschriften
- 4. Vink aan het formaat van de download 'PDF'
- 5. Klik vervolgens op Download
- 6. Kies 'Openen'
- 7. Printen

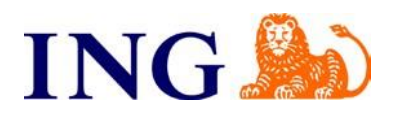

- 1. Log in op 'Mijn ING'
- 2. Ga naar "overzichten" dan: "afschriften en overzichten"
- 3. Selecteer rekening soort.
- 4. Kies meest recent
- 5. Download PDF

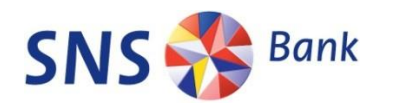

- 1. Log in op SNS Internetbankieren
- 2. Ga naar 'Bekijk bij- en afschrijvingen'
- 3. Selecteer de gewenste periode
- 4. Kies 'Print PDF'
- 5. Kies 'Openen'